## Instructions

Step 1: Go to the website onlinegu.in [Please don't search in google, TYPE "onlinegu.in" in the address bar of the internet browser].

Step 2: Click on 1st Semester Registration link/button.

Step 3: Click on Create New Login Account button and create your Account.

Step 4: Once Account creation is successful, click on Login to Your Account Button, and then enter user name and password.

Step 5: Now click on Registration and Examination Form Fill-up Button.

Step 6: Fill up your Personal Details & Click on "Save Personal Details"

Step 7: Fill up your Registration Details & Click on "Save Registration Details"

Step 8: Fill up your Educational Details & Click on "Next".

Step 9: Upload All Necessary Documents (Each Document should be Maximum of 512KB Size). After upload click on "Next".

Step 10: Then Click on Examination Papers Details to select your papers on which you are going to appear your 1st semester examination. To add papers, click on Add Button. Be Careful while selecting the Papers, so that you don't select wrong papers. After adding the papers Click on "Next".

Step 11: Now click on Preview and Submit Button. The window will display all your information you have filled. If all information is correct then click on "Submit". If any information is incorrect then go to the particular section and correct it and then click on "Submit".

Step 12: Now click on Download button and print the form. Deposit your fee amount and submit your form along with fee receipt to your department/college along with the copy of the fee receipt. **Students of Colleges to deposit their fee to the respective colleges.** 

University in-campus students will pay their fee online through payment gateway and download their form